## **General instructions:**

- 1. Go to **turnitin.com**
- 2. If you already have an account, follow these directions:
  - a. Find your correct class and assignment
  - b. Select submit
  - c. Choose "single file upload"
  - d. Click "Choose from Google Drive"
  - e. Log into google drive if necessary
  - f. Select the correct document
  - g. Hit submit
  - h. Reminder, once you submit, you cannot re-submit
- 3. If you don't have an account, please follow the following directions:
  - a. click "create account" then scroll down to "student"
  - b. Create your account using the following information:
    - i. **Period 2 Class ID: 22772728**
    - ii. Period 2 Enrollment Key: Virlouvetp2
    - iii. Period 3 Class ID: 22772756
    - iv. Period 3 Enrollment Key: Virlouvetp3
    - v. Period 5 Class ID: 22772768
    - vi. Period 5 Enrollment Key: Virlouvetp5
    - vii. Period 6 Class ID: 22772779
    - viii. Period 6 Enrollment Key: Virlouvetp6